## Nr. 2 - August 2020 Nr. 2 - August 2020 Team Prisme Tips & Tricks Dette nummer indeholder:

Kender du alle små funktioner og finesser i Prisme? Læs med her, måske er der ny viden at hente ©

Har du forslag, ris & ros, eller andet, så tøv ikke med at skrive til os <u>prisme@aabenraa.dk</u>

## Information om ydelsesmodtager

- Information om ydelsesmodtager

   Præcisering af hvad feltet bruges til på hhv. kreditorfakturaer og finanskladder.
- Korriger bilag

   Hvad kan korrigeres og hvordan gør man?
- Posteringer på bilag
   Søgetegn hvordan søger man posteringer frem?

Vi har erfaret at der har været tvivl omkring hvad feltet "ydelsesmodtager" skal bruges til. Vi vil derfor præcisere at det udelukkende er til brug for intern registrering af CPR-nr.

Vi har set eksempler på, hvor man ved betaling af fakturaer, hvor der er krav om oplysningspligt til SKAT, har indtastet fx CVR nummer i ydelsesmodtager-feltet i tro om at feltet bliver brugt til at oplyse SKAT om beløbet er skattepligtigt.

<u>På kreditorfakturaer (elektroniske fakturaer)</u>: Hvor der er oplysningspligt til SKAT indtastes "H" i kolonnen "oplysningspligt" på konteringslinjen/linjerne. Resten af oplysningerne hentes automatisk fra fakturaen.

<u>På MAN finanskladde:</u> Hvor der er oplysningspligt til SKAT indtastet "H" i kolonnen "oplysningspligt" på finanslinjen. Resten af oplysningerne hentes automatisk fra kreditorlinjen.

Fælles for begge gælder at såfremt der er behov/krav om registrering af ydelsesmodtager, gøres dette i feltet ydelsesmodtager. Dette er udelukkende til intern brug.

## Korriger bilag

Er du kommet til at bogføre det forkerte sted? Fortvivl ikke, det kan rettes forholdsvis nemt. Vi anbefaler altid så vidt muligt at bruge funktionen "korriger bilag" via "posteringer på bilag". Herved bevares historikken samt bagvedliggende bilag. På systemkladder (fx kantineforplejning, KMD og bankposteringer) kan funktionen ikke anvendes. Her skal der laves en OMP finanskladde, henvis til den oprindelige kladde, så kan revisionen nemmere finde originalbilaget.

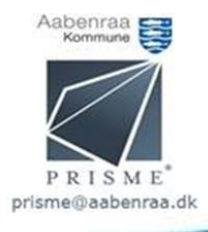

Via "posteringer på bilag" fremsøges og markeres den linje/det bilag der skal korrigeres.

| Diverse▼ Udskriv▼<br>Sum af markerede bilag<br>Opslag i SD warehouse        | Vælg "diverse" og "korrige                                                                                                    | oilag"                                                                                                    |                                                                                                    |
|-----------------------------------------------------------------------------|----------------------------------------------------------------------------------------------------|----------------------------------------------------------------------------------------------------|----------------------------------------------------------------------------------------------------|
| Opslag i KNID Opus Løn<br>Korriger bilag<br>Beskrivelse<br>Kontrollér bilag | Microsoft Dynamics AX (1)  Hent kladdelinier til korrektion  Nevre: Bilag: Konto: 102231L322011L504540-29-1-2 Behold original dato: 3 Ydelsesmodtage: OK Annuller | <ol> <li>Vælg "KOR" hvis dette<br/>udfyldt.</li> <li>Er det kun én linje der s<br/>røres feltet ikke. Hvis h<br/>korrigeres fjernes konto</li> <li>Er originalbilaget bogfø<br/>måned, sæt flueben for<br/>samme dag. Er bogførin<br/>lukket, bogføres med d</li> </ol> | ikke allerede er<br>skal korrigeres<br>ele bilaget skal<br>ostrengen.<br>rt indeværende<br>at korrigere<br>ngsperioden<br>.d OK |

En finanskladde åbnes og der indsættes ny linje med den nye kontostreng. Den øverste linje røres ikke, det er modposteringen der skal korrigeres. Se eksempel herunder:

| 🛂 Kladdebilag (1 - aak) - Kladde: KOR, kladdebatchnûhmer: 068579, Bogført: NejKladdetype: DagligKladdebatchnummer: 068579Kladdebatchnummer: 068579 |             |            |            |               |           |                    |                          |                    |            |                        |        |                   |           |        |                 |   |
|----------------------------------------------------------------------------------------------------|-------------|------------|------------|---------------|-----------|--------------------|--------------------------|--------------------|------------|------------------------|--------|-------------------|-----------|--------|-----------------|---|
| Filer 👻                                                                                                    | 🗰 Ny 🛛 🔭    | Slet Bogfø | r • Kontr  | oller• Økonor | miske dir | nensioner <b>*</b> | Moms Periodisk           | kladde <b>▼</b> Fu | nktioner▼  | Anlægsaktiver <b>v</b> | Foresp | ørgsler▼ Udskriv▼ |           |        |                 |   |
| Saldo                                                                                                    |             |            | Total deb  | et            |           | Total kred         | lit                      | Resultater         | af budgetl | control                |        |                   |           |        |                 |   |
| Kladden:                                                                                                    |             | 0,00       | Kladden:   |               | 0,00      | Kladden:           | 0,0                      | ) Pr. bilag:       |            |                        |        |                   |           |        |                 |   |
| Pr. bilag:                                                                                                    |             | 0,00       | Pr. bilag: |               | 0,00      | Pr. bilag:         | 0,0                      | )                  |            |                        |        |                   |           |        |                 |   |
| Vis kladdelinjer: Alle  Versigt Generelt Faktura Betalingsgebyr Anlægsaktiver Remittering Historik                                                 |             |            |            |               |           |                    |                          |                    |            |                        |        |                   |           |        |                 |   |
| Dato                                                                                                    | Bila        | g          |            | Kontotyp      | e         | Konto              |                          |                    | Faktur     | a                      |        | Beskrivelse       | Debet     | Kredit | Ydelsesmodtager |   |
|                                                                                                    | -           |            |            | *             |           | •                  |                          |                    | •          |                        | *      | -                 |           | -      |                 | - |
| 17-07                                                                                                    | 7-2020 EFA  | -000177681 |            | Finans        |           | 1023312            | 311-322011500-505454     | 0-29-1-            |            |                        |        | 001230, DK        | -2.684,94 |        |                 |   |
| 17-0                                                                                                    | -2020 💼 EFA | -000177681 |            | Finans        |           | Ny k               | ontostreng indsættes hei |                    |            |                        |        | 001230,DK         | 2.684,94  |        |                 |   |

Afslutningsvis kontrolleres kladden og herefter kan der bogføres.

## Posteringer på bilag

Vi får ofte spørgsmål til hvordan man søger i Prisme. Herunder er beskrevet de mest brugte søgetegn i Prisme. Se også oversigt over søgetegn i kursusmaterialet fra finanskurset under fane 23.

- \* = Erstatter en eller flere karakterer
- , = Adskiller én eller flere værdier
- ! = Udelader en værdi
- .. = Bruges oftest til at afgrænse på dato se eksemplerne herunder

Eksempler:

| *test*       | Viser alt der indeholder ordet "test"                      |
|--------------|------------------------------------------------------------|
| test*        | Viser alt der STARTER MED "test"                           |
| *test        | Viser alt der SLUTTER MED "test"                           |
| !*test*      | Udelukker alt der indeholder ordet "test"                  |
| 1,2,5        | Viser alt der indeholder "1", "2" og "5"                   |
| 01013101     | Viser alt i perioden 1. januar - 31. januar indeværende år |
| 010119310119 | Viser alt i perioden 1.januar 2019 - 31. januar 2019       |
| 0107         | Viser alt i perioden fra 1. juli indeværende år til d.d    |
| 0107         | Viser alt i perioden frem til 1. juli indeværende år       |

Søgningerne kan også kombineres fx: EFA\*,MAN\* Denne søgning vil finde alle bilag der starter med EFA og MAN.

0107,0507,1707 – denne søgning fremsøger alt på datoerne 1.,5. og 17. juli indeværende år.